Ernst C. Zach rEgistrA Hilfetexte

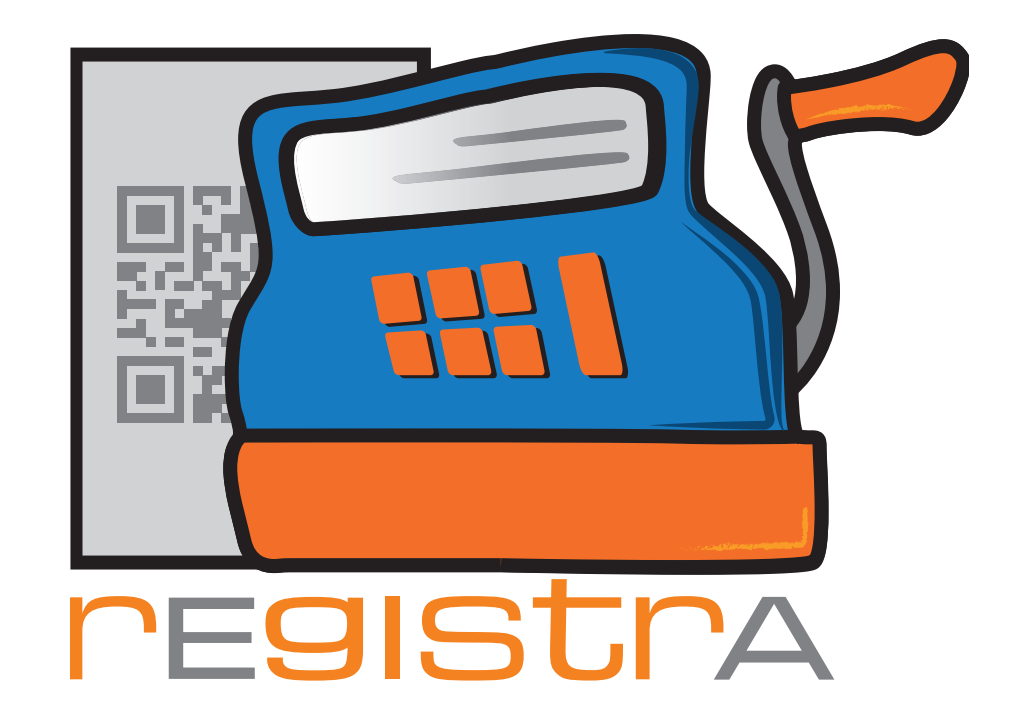

# 13.Inbetriebnahme RKSV Funktion

## www.registra.at

rEgistrA © Ernst C. Zach/Alexander Zach 2015-2021

Layout: Lena Zach, BA

rEgistrA

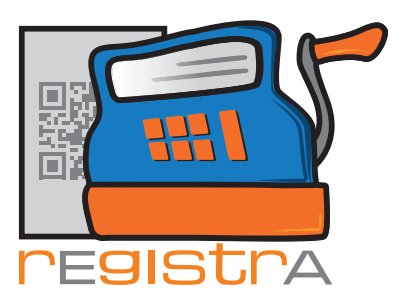

#### 13.Inbetriebnahme RKSV-Funktion

| <b>13.1.</b><br>13.1.1.<br>13.1.2. | Signaturkarte/Zertifikat<br>Signaturkarte registrieren und aktivieren<br>Signaturkarte später aktivieren | Seite 003<br>Seite 003<br>Seite 005 |
|------------------------------------|----------------------------------------------------------------------------------------------------|-------------------------------------|
| 13.2.                              | Inbetriebnahme der<br>Registrierkassa                                                                    | Seite 009                           |
| 13.2.1.                            | Erstellung des Startbelegs                                                                               | Seite 009                           |
| 13.2.2.                            | Anmeldung der Registrierkassa in FinazOnline                                                             | Seite 011                           |
| 13.2.3.                            | Prüfung des Startbelegs                                                                                  | Seite 012                           |

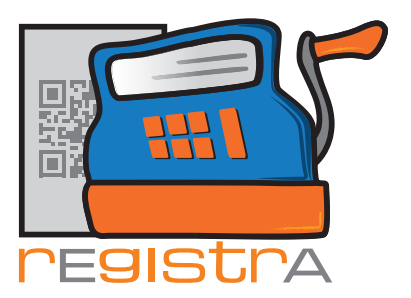

Ab 01.04.2017 sind immer dann, wenn eine Registrierkassa verpflichtend ist, die technischen Sicherheitseinrichtungen für die Registrierkassa in Betrieb zu nehmen.

rEgistrA

## 13.1. Signaturkarte/Zertifikat

Notwendig ist zumindest eine für das eigene Unternehmen registrierte Signaturkarte, die mit Hilfe eines Kartenlesers mit dem Registrierkassen-PC verbunden sein muss. Es gibt auch Kartenleser in der Größe und Form eines USB-Sticks.

**rEgistrA** unterstützt die Signaturkarten/Zertifikate des Vetrauensdiensteanbieters A-Trust. Beides (Kartenleser und Signaturkarte) kann auch über uns als Partner des Vertrauensdiensteanbieters A-Trust bezogen werden. Wir haben auch die Möglichkeit die Signaturkarte für das jeweilige Unternehmen zu aktivieren.

Anmerkung: Wir raten aus Sicherheitsgründen dazu, Signaturkarte und Kartenleser doppelt anzuschaffen, um bei Ausfall einer der beiden trotzdem problemlos weiterarbeiten zu können.

#### 13.1.1 Signaturkarte registrieren und aktivieren

Um die Signaturkarte verwenden zu können, muss sie für die Verwendung registriert und in **rEgistrA** aktiviert werden. Jede Karte muss nur einmal registriert werden und die Aktivierung kann gleich im Anschluss an die Registrierung in **rEgistra** durchgeführt werden.

Um die Signaturkarte direkt in **rEgistrA** zu registrieren wird zuerst der Kartenleser mit Signaturkarte oder der USB-Stick an den Computer angeschlossen und, falls notwendig, installiert. In der Regel sollte keinerlei weiterer Installationsvorgang notwendig sein.

Danach wählt man unter dem Menüpunkt RKSV im Hauptmenü Signaturkarte registrieren aus.

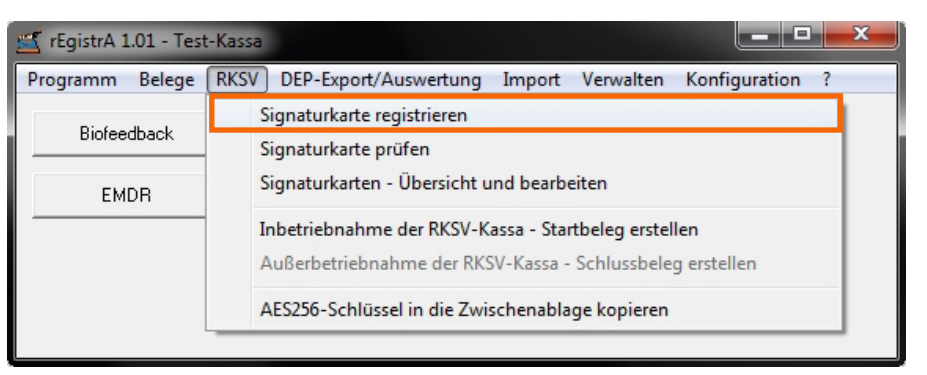

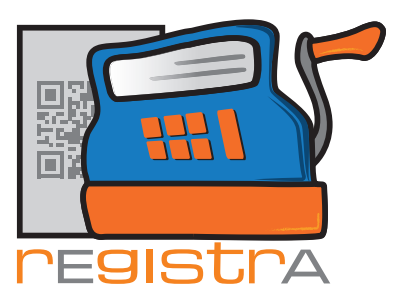

Es öffnet sich folgendes Fenster:

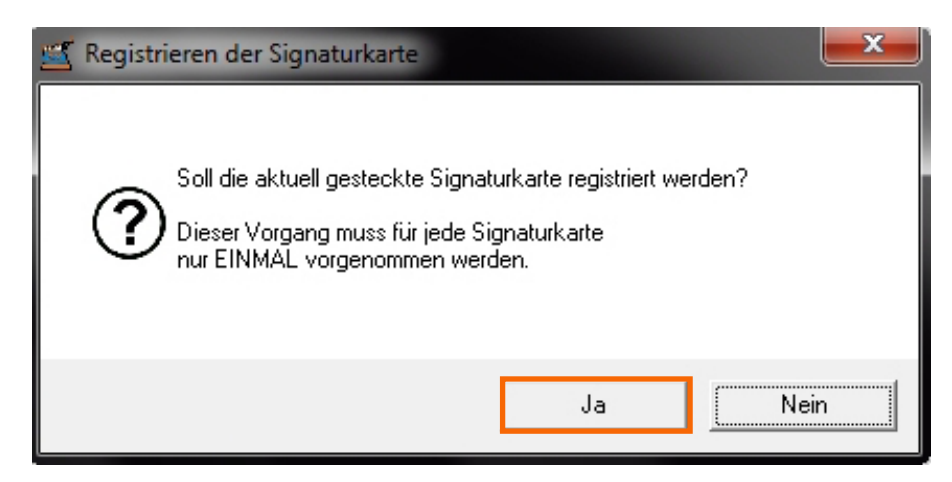

rEgistrA

Soll der angeschlossene Kartenleser mit Signaturkarte oder der USB-Stick jetzt registriert werden, dann mit JA bestätigen.

Die Registrierung passiert sofort und automatisch. Nach erfolgreicher Registrierung wird dies von **rEgistrA** bestätigt.

| 🛒 rEgistrA 1.01                                        | <b></b> X |
|--------------------------------------------------------|-----------|
| Signaturkarte mit der ID 633853816 korrekt registriert |           |
|                                                        | ОК        |

Nach dem Bestätigen mit OK öffnet sich ein Fenster mit der Frage, ob die Aktivierung ebenfalls gleich durchgeführt werden soll. Dies ist deshalb wichtig, da nur für die Verwendung aktivierte Karten für die Belegerstellung herangezogen werden. Wir raten dazu jedenfalls gleich zu aktivieren.

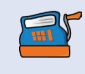

Anmerkung: In der Regel sind alle Signaturkarten auch aktiviert - außer wenn sie verlorengegangen oder defekt sind. Der Aktivierungsstatus kann jederzeit unter dem Menüpunkt RKSV – Signaturkarte – Übersicht und bearbeiten verändert werden.

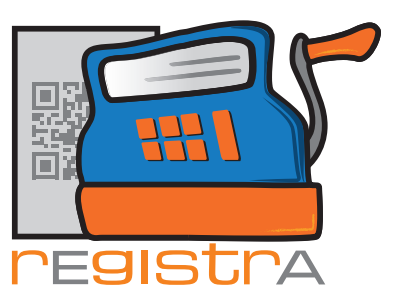

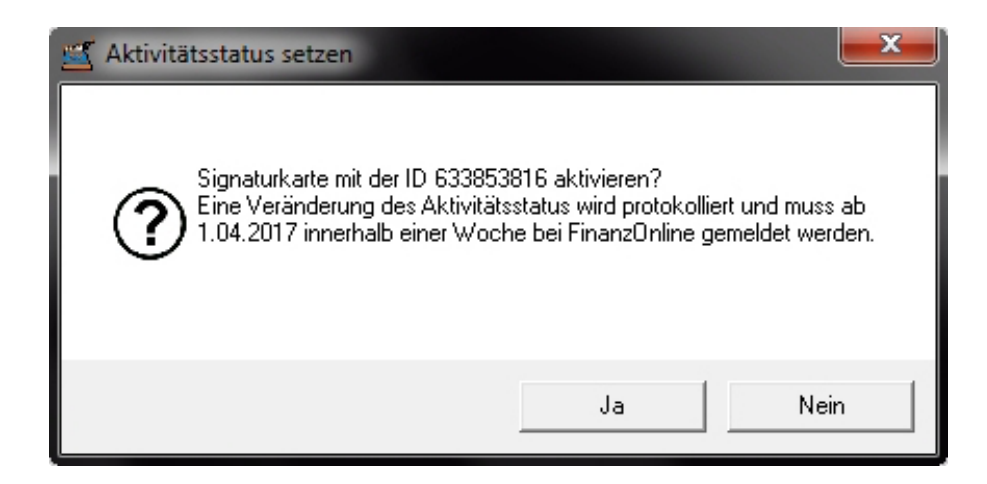

#### Mit JA bestätigen.

Die Aktivierung passiert sofort und automatisch. **rEgistrA** bestätigt die erfolgreiche Aktivierung.

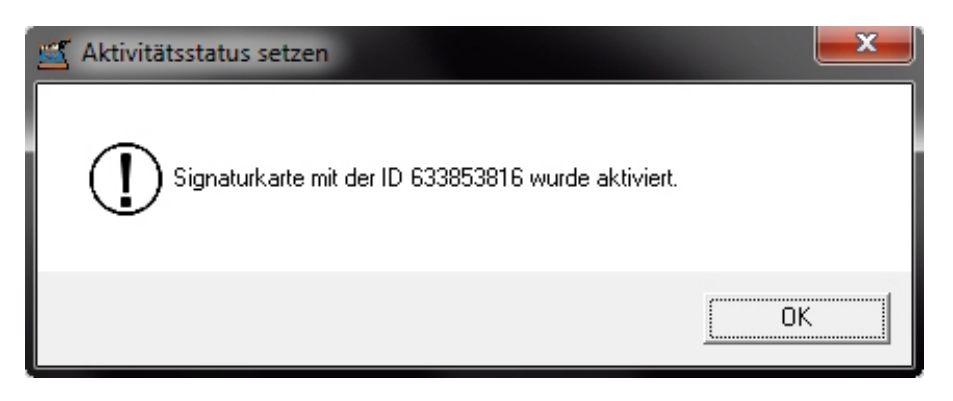

#### 13.1.2 Signaturkarte später aktivieren

Unter dem Menüpunkt RKSV im Hauptmenü öffnet man die Option Signaturkarte – Übersicht und bearbeiten.

| 🝯 rEgistrA 1.01 - Test | -Kassa                                                                                                    |
|------------------------|----------------------------------------------------------------------------------------------------|
| Programm Belege        | RKSV DEP-Export/Auswertung Import Verwalten Konfiguration ?                                                       |
| D: (                   | Signaturkarte registrieren                                                                                        |
| Biofeedback            | Signaturkarte prüfen                                                                                              |
| EMDR                   | Signaturkarten - Übersicht und bearbeiten                                                                         |
|                        | Inbetriebnahme der RKSV-Kassa - Startbeleg erstellen<br>Außerbetriebnahme der RKSV-Kassa - Schlussbeleg erstellen |
|                        | AES256-Schlüssel in die Zwischenablage kopieren                                                                   |

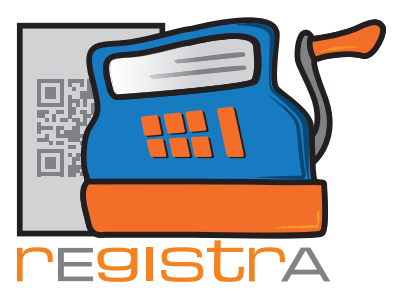

Es öffnet sich die Übersicht über alle vorhandenen Signaturkarten. In dieser Ansicht kann mit der rechten Maustaste auf der Karte oder mit Hilfe des Buttons "aktivieren/deaktivieren" der Aktivitätsstatus verändert und damit bestimmt werden, ob die Karte für die Belegerstellung verwendet werden kann.

rEgistrA

| 🛋 Signaturkarten - Übersicht                              |                  |                                                         |                                            |  |  |
|-----------------------------------------------------------|------------------|---------------------------------------------------------|--------------------------------------------|--|--|
| Rechtsklick um Aktivierung und FON-Anmeldedatum zu ändern |                  |                                                         |                                            |  |  |
| Seriennummer                                              | aktivierte Karte | aktivierte Karte Erstaktivierung FinanzOnline Meldung 📥 |                                            |  |  |
| 633853816                                                 | Nein             | aktivieren/deak<br>Seriennummer<br>FinanzOnline A       | tivieren<br>kopieren<br>nmeldedatum ändern |  |  |
| aktivieren/deaktivie                                      | ren FON-Dat      | tum                                                     | ▼<br>Schließen                             |  |  |

Die Signaturkarte muss, nach erfolgreicher Registrierung und Aktivierung in **rEgistrA**, der Finanzbehörde mittels "FinanzOnline" http://finanzonline.bmf.gv.at gemeldet werden.

Nachfolgender Schritt ist auch gut im Video 2 in der Videosammlung der Wirtschaftskammer dargestellt. Dieses kann auch unter dem Link http://www.registra.at/pages/video.html aufgerufen werden.

Unter "Registrierkassen" ist der Punkt "Registrierung einer Signatur- oder Siegeleinheit" zu finden.

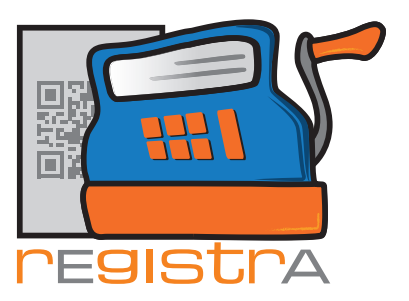

| Datei Bearbeiten Ansicht Chronik Lese | zeichen Extras Hilfe                                                                                                    |                                                      |                   |                |      |          |          |            |   | _   | o x |
|---------------------------------------|----------------------------------------------------------------------------------------------------|------------------------------------------------------|-------------------|----------------|------|----------|----------|------------|---|-----|-----|
| 😂 Startseite - Dropbox 🛛 🗙 📮          | FON_RK_Auswahl                                                                                                    | × +                                                  |                   |                |      |          |          |            |   |     |     |
| < 🛈 🔒 Bundesministerium fuer Finanz.  | (AT) https://finanzonline.bmf                                                                                                    | <b>f.gv.at</b> /fon/p/rk/auswahl.do?reqkey=GozhN5dV3 | CYbuiRz           |                |      | ୯ ସ      | , Suchen |            | + | 俞 ☆ | é ≡ |
| 🛋 🖨 🗂 🧕 Meistbesucht 🛞 Erste Sc       | :hritte 🐱 Aktuelle Nachrichten                                                                                                    | n 🚺 Meine Daten - BÖP un 📧 01 Installatio            | n - rEgistr 🚾 Hor | nepage - commu |      |          |          |            |   |     |     |
|                                       | FINANZONLINE.AT                                                                                                    |                                                      |                   |                |      |          |          |            |   |     |     |
|                                       | Hauptseite Abfragen                                                                                                    | ➡ Eingaben ➡ DataBox Ac                              | dmin 👻 Exte       | ern 🔻 Info 🖣   | Ende |          |          |            |   |     |     |
|                                       | Teilnehmer:<br>Benutzer:                                                                                                    |                                                      |                   |                |      |          | Datum    | 29.01.2017 |   |     |     |
|                                       |                                                                                                    |                                                      | -                 |                |      |          |          |            |   |     |     |
|                                       |                                                                                                    |                                                      | Reg               | istrierkass    | en   |          |          |            |   |     |     |
|                                       | Finanzamt:                                                                                                    |                                                      |                   | Steuernummer:  |      | Bereich: | BV Team: | 04         |   |     |     |
|                                       | Name:                                                                                                    |                                                      |                   | UID-Nummer:    |      | GLN:     |          |            |   |     |     |
|                                       | Allocante                                                                                                    |                                                      | _                 | orti           |      | _        |          |            |   |     |     |
|                                       | REGISTRIERKASSEN - F                                                                                                    | Funktionsauswahl                                     |                   |                |      |          |          | Hille      |   |     |     |
|                                       | Signatur- bzw. Siegele                                                                                                    | erstellungseinheiten                                 |                   |                |      |          |          | Hilfe      |   |     |     |
|                                       | Liste aller Signature haw                                                                                                    | <ul> <li>Singelerstellungseinheiten</li> </ul>       |                   |                |      |          |          |            |   |     |     |
|                                       | Laber and Supracu-Levy. Superior submittee in the Construction of the Construction of |                                                      |                   |                |      |          |          |            |   |     |     |
|                                       | Wiederinbetriebnahme ei                                                                                                    | iner Signatur- bzw. Siegelerstellungsei              | nheit             |                |      |          |          |            |   |     |     |
|                                       |                                                                                                    |                                                      |                   |                |      |          |          |            |   |     |     |
|                                       | Registrierkassen                                                                                                    | triarkassa                                           |                   |                |      |          |          | Hilte      |   |     |     |
|                                       | Liste aller Registrierkasse                                                                                                    | en                                                   |                   |                |      |          |          |            |   |     |     |
|                                       | Ausfall und Außerbetrieb                                                                                                    | nahme einer Registrierkasse                          |                   |                |      |          |          |            |   |     |     |
|                                       | Wiederinbetriebnahme ei                                                                                                    | iner Registrierkasse                                 |                   |                |      |          |          |            |   |     |     |
|                                       | Dalaan "fuura                                                                                                    |                                                      | _                 |                |      | _        |          | 1126-      |   |     |     |
|                                       | Verwaltung von Authent                                                                                                    | tifizierungscodes für Ann zur Prüfung d              | er Kassenhelene   |                |      |          |          | Hille      |   |     |     |
|                                       | Liste aller übermittelten                                                                                                    | Belege                                               |                   |                |      |          |          |            |   |     |     |
|                                       | P 1                                                                                                    |                                                      |                   |                |      |          |          | 1.115      |   |     |     |
|                                       | Anlegen eines Reputzers                                                                                                    | für Registrierkassen-Webservice                      |                   |                |      |          |          | Hille      |   |     |     |
|                                       | magen eines benutzers                                                                                                    | The registricitassent mebservice                     |                   |                |      |          |          |            |   |     |     |

Im folgenden Dialog ist dann die Signaturkarte anzuführen. Alle Felder sind so wie untenstehend auszufüllen.

| Datenerfassung                                         |                             | <u>Hilfe</u> |
|--------------------------------------------------------|-----------------------------|--------------|
| Art der Sicherheitseinrichtung:                        | Signaturkarte 👻 *           |              |
| Vertrauensdiensteanbieter                              | AT1 A-TRUST • *             |              |
| Seriennummer des Signatur- bzw.<br>Siegelzertifikates: | *                           |              |
|                                                        | Registrieren                |              |
|                                                        | zurück zur Funktionsauswahl |              |
|                                                        |                             |              |

Die Seriennummer ist in **rEgistrA** unter "RKSV - Signaturkarten – Übersicht und bearbeiten" dargestellt und kann auch aus der Übersicht mit Rechtsklick in die Zwischenablage kopiert werden.

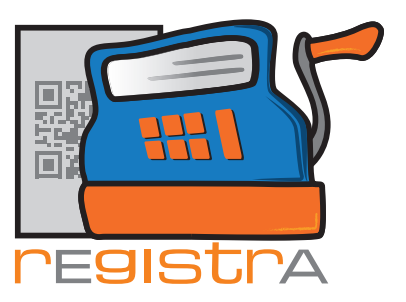

| 🛒 Signaturkarten -                                        | Übersicht                                               |                                                                                    | <b></b> X      |  |  |  |
|-----------------------------------------------------------|---------------------------------------------------------|------------------------------------------------------------------------------------|----------------|--|--|--|
| Rechtsklick um Aktivierung und FON-Anmeldedatum zu ändern |                                                         |                                                                                    |                |  |  |  |
| Seriennummer                                              | aktivierte Karte Erstaktivierung FinanzOnline Meldung 🖆 |                                                                                    |                |  |  |  |
| 633853816                                                 | Nein                                                    | aktivieren/deaktivieren<br>Seriennummer kopieren<br>FinanzOnline Anmeldedatum ände |                |  |  |  |
| aktivieren/deaktivie                                      | renFON-Dat                                              | um                                                                                 | ▼<br>Schließen |  |  |  |

Sobald die Signaturkarte in FinanzOnline gemeldet wurde, sollte auch das Datum der Anmeldung in der Signaturkarten-Übersicht in **rEgistrA** eingetragen werden.

Im folgenden Fenster wird das Datum eingetragen, an dem die Signaturkarte im FinanzOnline-Tool angemeldet wurde.

| 🛒 FinanzOnline-Datum                                                                                                    | <b>X</b>                                                                          |
|----------------------------------------------------------------------------------------------------|-----------------------------------------------------------------------------------|
| Signaturkarte mit der ID 633853816:                                                                                                    |                                                                                   |
| Mit dem Anmeldedatum wird jenes Datum eing<br>Signaturkarte bei FinanzOnline angemeldet wu<br>notwendig um die Signatureinheit für die Erstel<br>Registrierkassa verwenden zu dürfen. | etragen, mit welchem die<br>urde. Die Anmeldung ist<br>llung von Buchungen in der |
| FinanzOnline-Anmeldedatum: 29.01.201                                                                                                    | 7 💌                                                                               |
| eintragen                                                                                                    | abbrechen                                                                         |

Mit eintragen bestätigen.

Rechtlich gilt, dass eine Signaturkarte spätestens eine Woche nach Inbetriebnahme bei FinanzOnline gemeldet werden muss. (Ausnahme: Diese Regelung gilt erst ab 1.04.2017)

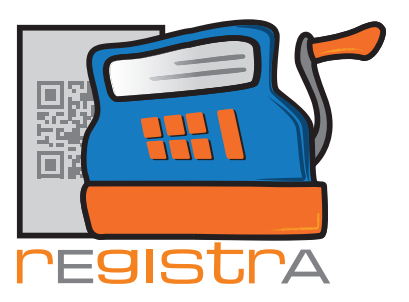

## 13.2. Inbetriebnahme der Registrierkassa

#### 13.2.1 Erstellung des Startbelegs

Um die Registrierkassa gemäß RKSV in Betrieb zu nehmen muss in der Folge im Menü RKSV der Punkt "Inbetriebnahme der RKSV-Kassa - Startbeleg erstellen" aufgerufen werden.

| 🛒 rEgistrA 1.01 - Test | -Kassa                                                                                          |
|------------------------|-------------------------------------------------------------------------------------------------|
| Programm Belege        | RKSV DEP-Export/Auswertung Import Verwalten Konfiguration ?                                     |
| Biofeedback<br>EMDR    | Signaturkarte registrieren<br>Signaturkarte prüfen<br>Signaturkarten - Übersicht und bearbeiten |
|                        | Inbetriebnahme der RKSV-Kassa - Startbeleg erstellen                                            |
|                        | Außerbetriebnahme der RKSV-Kassa - Schlussbeleg erstellen                                       |
|                        | AES256-Schlüssel in die Zwischenablage kopieren                                                 |
|                        |                                                                                                 |

Daraufhin erscheint ein Fenster mit der Frage, ob nun der Startbeleg tatsächlich erstellt werden soll:

| 🛒 Erstellu | ng des RKSV - Startbelegs                                                                                                    |
|------------|----------------------------------------------------------------------------------------------------|
| ?          | Für die Inbetriebnahme der technischen Sicherheitseinrichtung gemäß<br>RKSV muss eine Signaturkarte verwendet werden, die für das eigene<br>Unternehmen angemeldet wurde und binnen einer Woche bei<br>FinanzOnline gemeldet wird.<br>Innerhalb einer Woche (ab 1.04.2017) muss nach Erstellung des<br>Startbelegs die Kassa ebenfalls bei FinanzOnline gemeldet werden und<br>der Startbeleg mit Hilfe der Prüf-App von FinanzOnline geprüft werden.<br>Für die Erstellung des Startbelegs sollte ein RKSV-fähiges Layout mit<br>QR-Code als Standard-Layout eingestellt sein.<br>Startbeleg erstellen? |
|            | Ja Nein                                                                                                    |

Mit JA bestätigen. Auf dem in der Folge erzeugten Startbeleg sind alle zur Anmeldung bei FinanzOnline notwendigen Daten aufgedruckt und die Kassa kann bei FinanzOnline angemeldet werden.

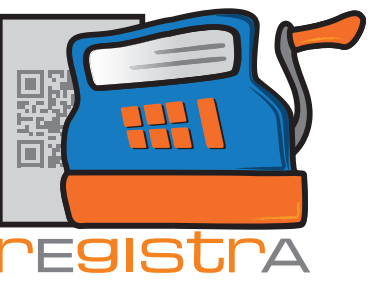

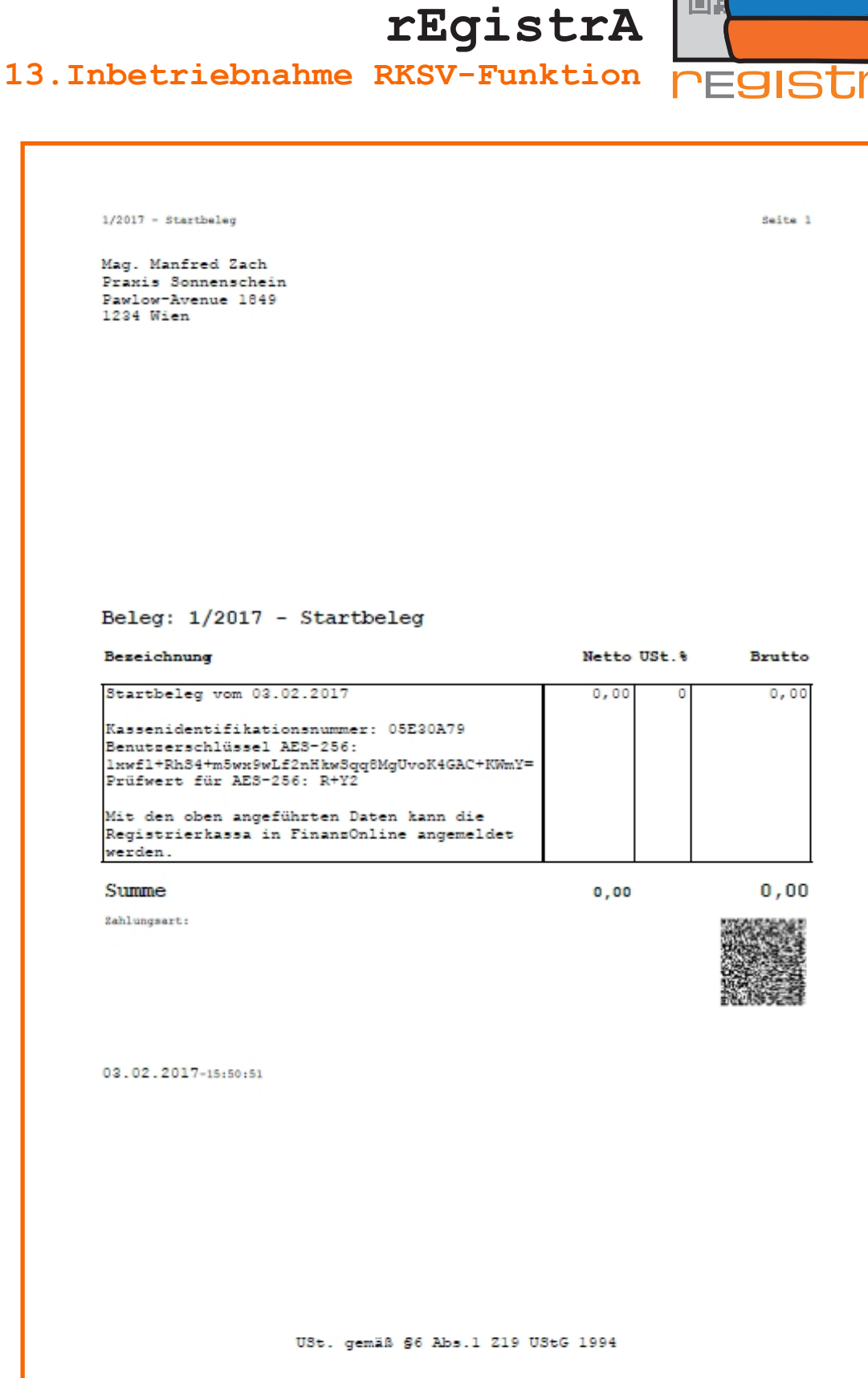

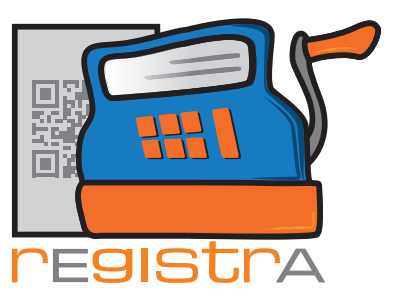

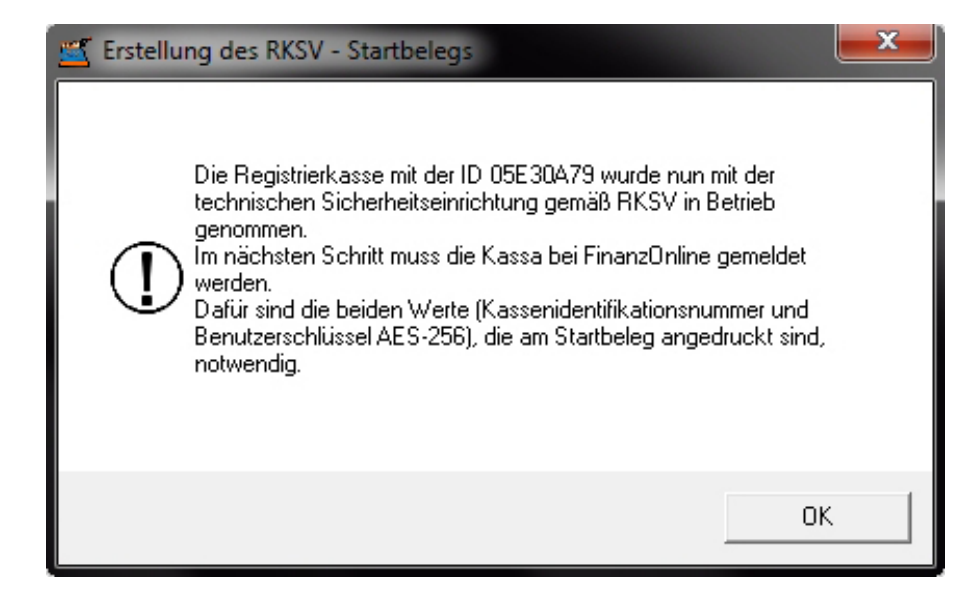

Mit OK beenden.

#### 13.2.2 Anmeldung der Registrierkassa in FinanzOnline

Nachfolgender Schritt ist auch gut im Video 4 in der Videosammlung der Wirtschaftskammer dargestellt. Dieses kann unter dem Link http://www.registra.at/pages/video.html erreicht werden.

Unter "Registrierkassen" findet sich dort der Punkt "Registrierung einer Registrierkasse". Dort können alle Daten eingetragen werden.

| Datenerfassung                  | Hilfe                                                                                                    |
|---------------------------------|----------------------------------------------------------------------------------------------------|
| Kassenidentifikationsnummer:    | *                                                                                                    |
| Bemerkung:                      |                                                                                                    |
| Benutzerschlüssel AES-256:      | *                                                                                                    |
| Prüfwert für Benutzerschlüssel: | Wenn Sie von Ihrem Kassensoftwarehersteller einen Prüfwert für den Benutzerschlüssel AES-256 zur Verfügung<br>gestellt bekommen haben, können Sie diesen hier eingeben, um die Richtigkeit der Eingabe des Benutzerschlüssels<br>überprüfen zu können. |
|                                 | Registrieren                                                                                                    |
|                                 | zurück zur Funktionsauswahl                                                                                                    |

Zur einfacheren Eingabe ist es möglich in **rEgistrA** den AES-256 Schlüssel in die Zwischenablage zu kopieren, um ihn dann mit der Tastenkombination Strg-V einfügen zu können.

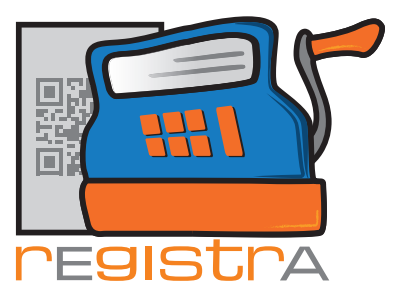

| 🛒 rEgistrA 1.01 - Test | -Kassa                                                                                                    |
|------------------------|----------------------------------------------------------------------------------------------------|
| Programm Belege        | RKSV DEP-Export/Auswertung Import Verwalten Konfiguration ?                                                       |
| Biofeedback            | Signaturkarte registrieren<br>Signaturkarte prüfen<br>Signaturkarten - Übersicht und bearbeiten                   |
|                        | Inbetriebnahme der RKSV-Kassa - Startbeleg erstellen<br>Außerbetriebnahme der RKSV-Kassa - Schlussbeleg erstellen |
|                        | AES256-Schlüssel in die Zwischenablage kopieren                                                                   |

rEgistrA

#### 13.2.3 Prüfung des Startbelegs

Nach der Meldung der Kassa bei FinanzOnline sollte der Startbeleg geprüft werden. Dazu benötigen Sie zu zuerst einen Authentifizierungscode zur Prüfung von Kassenbelegen. Unter "Belegprüfung" können Sie eine solchen im Bereich "Registrierkasse" bei FinanzOnline mit "Verwaltung von Authentifizierungscodes für App zur Prüfung der Kassenbelege" erstellen.

Dann laden Sie auf einem Smartphone mit Camera die App "BMF - Belegcheck" herunter und starten Sie diese.

Mit der App können Sie den QR-Code auf Ihrem Startbeleg scannen und Ihren Authentifizierungscode eingeben und es erscheint auf Ihrem Handy das Ergebnis der Belegprüfung.

Die Prüfung des Startbelegs ist den Video-Tutorials der WKO unter http://www.registra.at/pages/ video.html in Video 6 und 7 dargestellt.

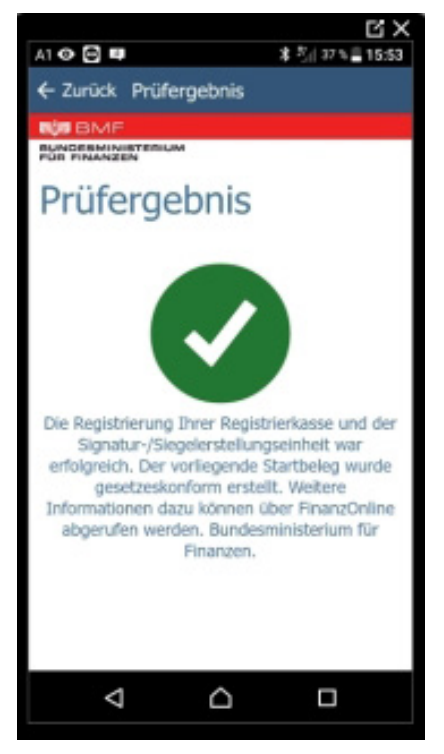